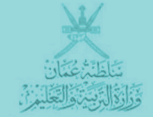

# الك الك الك الك المات المن المن المان المان

بوابق سلطنة عمان التصليمية

# البوابة التعليمية الإلكترونية **وليال هومات ولي الأمر**

www.moe.gov.om

#### ماهي البوابة التعليمية :

هي وسيلة للاتصال بين قواعد بيانات وزارة التربية والتعليم وبين جمهور الوزارة الذي ينتمي إليه، سواء كانوا من الهيئة الإدارية أو التدريسية في كافة القطاعات كالوزارة والمنطقة التعليمية والمدرسة. أو بين الطالب وولي أمره وأعضاء من المجتمع المهتمين بهذا القطاع؛ بهدف تقديم خدمات إلكترونية إدارية كانت أو تعليمية ، حيث يمكن الدخول إلى هذه البوابة عن طريق واجهتين ، إما بواسطة المتصفح وهو موقع الوزارة الإلكتروني أو بواسطة الواجهة الصوتية وهي خطوط الهاتف.

كما أن مشروع البوابة التعليمية ليس مهماً فقط لوزارة التربية والتعليم، ولكنه يُشكل أحد الركائز المهمة التي ينطلق منها مستقبل هذا الوطن العزيز ، بحكم مسؤوليات الوزارة في إعداد الأجيال لتحمل أعباء المستقبل والمساهمة بفعالية في نهضته وتطوره.

#### اهداف المشروع:

من أهداف مشروع البوابة التعليمية أنه يربط المجتمع باهداف وزارة التربية والتعليم ، حيث تهدف البوابة إلى ربط أكبر عدد ممكن من جمهور الوزارة بأهدافها ، من خلال تقديم خدمات إلكترونية وتحديث بياناتهم ، كما أن تعزيز الجودة في العملية التعليمية مهم ، وذلك عن طريق توفير تعليم جذاب تفاعلي باستخدام أدوات وتقنيات متطورة ومبتكرة ، وهذا بدوره سيؤدي إلى تحسين عمليات التقويم والتقييم وتطوير المناهج الدراسية وطرق التدريس وجودة التعليم أيضاً. كما يهدف المشروع إلى توفير التعليم خارج نطاق الحجرة الصفية ، عن طريق استخدام التقنيات الحديثة والتي تُشكل جزءً من البوابة التعليمية ، حيث نتمكن بذلك من تطبيق التعلم عن بعد Self-paced learning والتعليم الذاتي Self-paced learning ، وتوفير غرف الدراسة الإفتراضية Self-paced learning والتعليم الداتي والتعليم الجماعي.

إضافة إلى أن ذلك سيُساعد على تطوير العمل المكتبي ، بابتكار نظام لإدارة الوثائق وأرشفتها وهي محاولة للإقلال من استهلاك الأوراق ، بالإضافة إلى تسهيل الإجراءات الإدارية ووضع الية لمتابعتها، كما سيُسهم ذلك في توفير البيانات الدقيقة للإحصائيات والتقارير خصوصاً في مجال التخطيط التربوي، ونتوقع أن يُساهم هذا المشروع في رفع مستوى التنظيم ، وبالتالي توفير الموارد المستهلكة وأهمها الوقت. وفي الوقت نفسه فإن ذلك سيؤدي إلى دمج الوزارة ضمن إطار الحكومة الإلكترونية ، وستتمكن الوزارة من إمداد الوزارات الأخرى بالبيانات المطلوبة بطريقة إلكترونية دقيقة وبالمقابل استقبال البيانات، كما أننا نهدف إلى الإبداع المهني ، إذ أنه بسبب الطرق التقليدية في الإدارة ، فإن الموظف يقوم إلى جانب مهام اختصاصات وظيفته بالتزامات أخرى تزيد من أعبائه ، ولذا نتوقع أن يتكفل المشروع بتنظيم العمل وتوفير إدارة إلكترونية تُساعد الموظف على توظيف إدارة

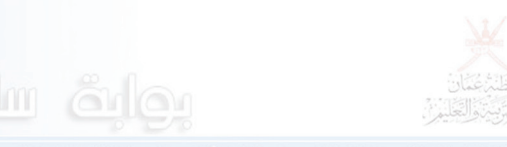

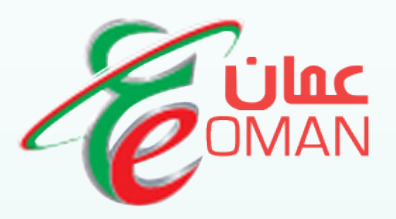

## هيئة تقنية المعلومات Information Technology Authority (ITA)

www.ita.gov.om

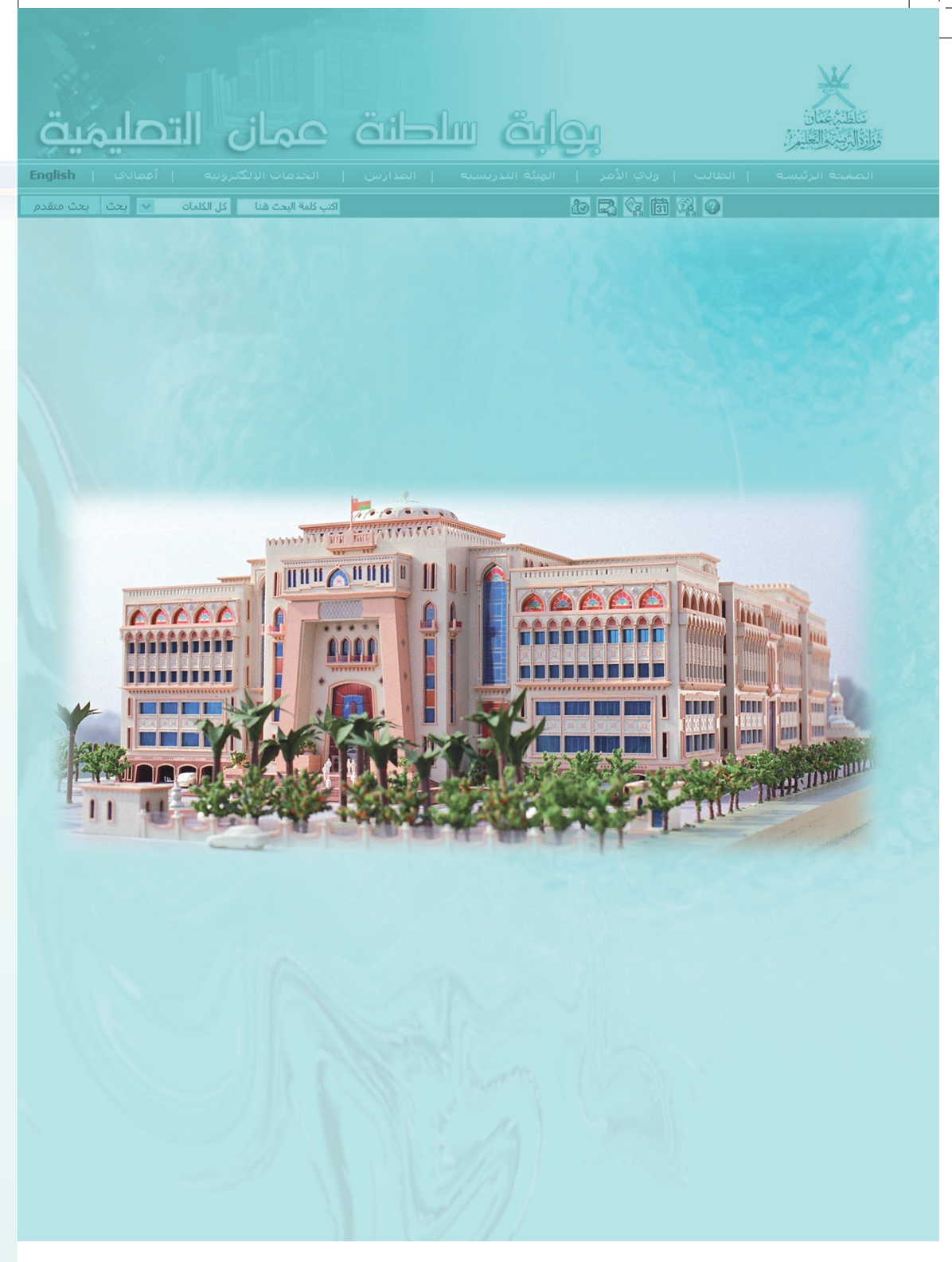

#### www.moe.gov.om

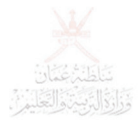

# خدمات ولي الأمر

اكتب كلمة البعث هنا 🛛 كل الكلمات 🗸 🗸 بحد

Gualo

## ١- الاطلاع على بيانات الطالب في الملف الإلكتروني

**أولا :** الدخول إلى بوابة سلطنة عمان التعليمية www.moe.gov.om

| اسم المستخدم   |
|----------------|
| كلمة المرور    |
| تسبت كلمة السر |
|                |

#### ثانيا ،

الدخول باسم المستخدم وكلمة المرور الخاصة بالمستخدم .

مهم <sup>11</sup> لتصفح كل ما يتعلق بالطالب لا بد من تنشيط وظيفته كولي امر في مدرسة الطالب المعني وللتأكد من ذلك تكون إشارة الصح ذات اللون الأخضر على تلك الوظيفة كما هو موضح بالصورة

| صفحي الشاحصية                                                   | وظائفي                                         | ىخىرى<br>مەختىي 🗅 بىالاتى                            |
|-----------------------------------------------------------------|------------------------------------------------|------------------------------------------------------|
| الحارث بن خالد للتعليم الاساحي للبنين الصفوف(٥-١٠) [عافظه مستط] | منسق بالمدرسة (الافتراضي)                      | <u></u>                                              |
| البع لتعليم الاسامي للبنات الصفوف (٥-١٠) [محافظه مسقط]          | 🖌 وني امر الطالب                               | <ul> <li>سلطنة عمان</li> </ul>                       |
| التميز للتعليم الأساسي الصفوف (١-)) [محافظه مستقط]              | ولي امر الطالب                                 | <ul> <li>الوزارة</li> <li>الهيكل التنظيمي</li> </ul> |
| عنول مرة أعرى اضغط هنا                                          | لحل هذا الاحتيار هو الاحتيار الافتراضي عند الد | ، التعليم في عمانً                                   |

🔥 نتائج الشهرادة العامية للفصيل

توظيف قائمة اعمالي للوصول إلى بيانات الطالب في الملف الإلكتروني : ۱- أعمالي – أعمال مدرسية – تنظيم الطلبة

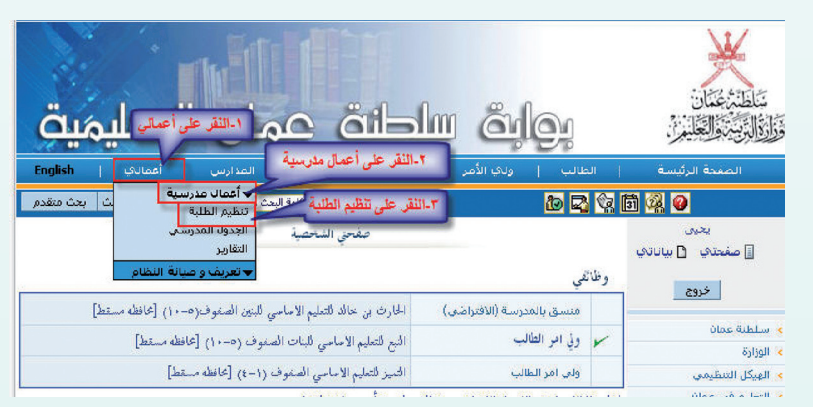

إدارة بيانات الطالب والتي يمكن لولي الأمر من خلالها قراءة بيانات الطالب دون التغيير فيها وفي حال وجود خطاً في البيانات المدخلة على ولي الأمر مراجعة إدارة المدرسة أو طلب العملية الآلية تعديل بيانات طالب عندما يتاح له ذلك من قبل مدير نظام البوابة التعليمية .

| بوابة سلطنة عمان التصليمية                                                                            |                                                                         |
|----------------------------------------------------------------------------------------------------|-------------------------------------------------------------------------|
| الطالب   ولك الأمر   الهنئة التدريسية   المدارس   أعمالك   English                                    | الصفحة الرئيسة                                                          |
| , الطالب وإن كان لديه أكثر من طالب في نفس المدرسة يمكن اختيار الطالب الآخر بالضغط على السهم 🔹 متقدم   | هنا يظهر اسم                                                            |
| ادارة بانات الطالب<br>*بيانات واجبة الإدخال<br>اختر طالب (وان يحيق حمد الناعبي 💌                      | یخین<br>] صفحتیا () بیان تی<br>خروج                                     |
| ياتات الطالب المرسية مم يانات الطالب الأساسية من يانات وفي الأمر من يانات اجتماعية من يانات المواصلات | <ul> <li>ادارة بيانات الطالب</li> <li>الأنشطة و مجالس الغصول</li> </ul> |
| بيتانت المفالب المدرسيا<br>المطقة العليمية []<br>العام الدراسي [2] لا لا إنه العليم [[سايستي ♥]       | <ul> <li>خياب الطلبة</li> <li>(غبات الطلبة الاختيارية</li> </ul>        |
| هنا يمكن لولي الأمر تصفّح الملف الإلكتروني للطالب بالتنقل بين الشاشات                                 |                                                                         |
| ببانات الطالب الدرسية                                                                                 |                                                                         |
| الاسم وان يحين حمد الناعين<br>بالعرية                                                                 |                                                                         |

## ٢- الاطلاع على أيام غياب الطالب.

 للإستعلام عن غياب الطالب يتبع الخطوات التالية : أعمالي – أعمال مدرسية – تنظيم الطلبة

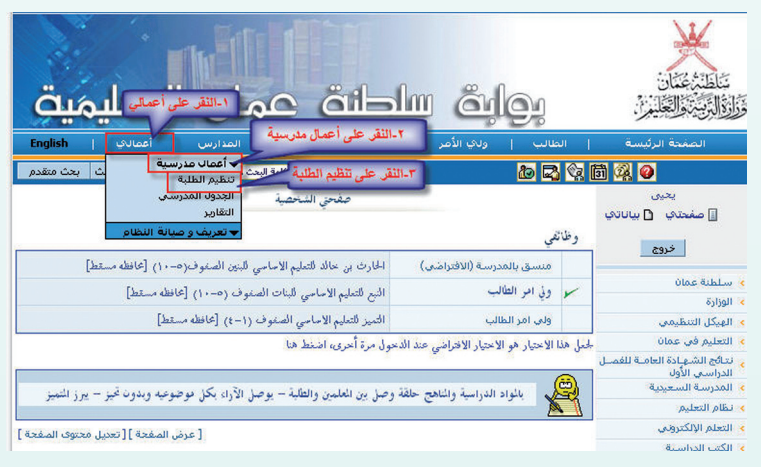

| الطلية ح | عبارة غياب | شة ينقر على | على بمين الشا | ئمة التي تظهر | ثم من القا |
|----------|------------|-------------|---------------|---------------|------------|
|          |            | 0           |               |               |            |

| عمان التصليمية                                                                                                    | الم الم                                                                                               |                                                              |
|----------------------------------------------------------------------------------------------------|----------------------------------------------------------------------------------------------------|--------------------------------------------------------------|
| يسية   المدارس   أعماله                                                                                                    | ولاي الأمر   الهيئة التدرا                                                                            |                                                              |
| المي منه المياني هذا المالي المالي المالي المالي المالي المالي المالي المالي المالي المالي المالي المالي المالي<br>الاع عن القياب | <b>الإستع</b><br>جية الإدخال                                                                          | یدیں<br>یدیں<br>مفحتک 1 بیاناتک<br>* بیانات وا               |
| <ul> <li>الاستعلام عن الفیاب</li> <li>این ۲۲/۵۰۰/۲۰۰۰</li> </ul>                                                                  | لب روان یعیی حمد الناعبی<br>من ۲۰۰۸/۰۰/۳                                                              | خروج اسم الط<br>دارة بيانات الطالب<br>لاشترطة و معالس الفصول |
| النقر على زر عرض                                                                                                    | ا-تحديد الفترة الزمنية من وإلى<br>النالب                                                              | نياب الطلبة<br>غبات الطلبة الاختيارية                        |
| الرحلة (٥-٠٠) أمامي<br>الشعبة ٢                                                                                                   | التيح للتعليم الاساسي للبنات الصفوف («<br>الخامس عام                                                  | الدرسة.<br>الصف                                              |
| الغياب عن الخصص                                                                                                    | یوم حالة الطالب<br>۲۰۰۸٬۰۹ غائب بدون عذر<br>۲۰۰۸٬۰۵ غائب بدون عذر<br>۲۰۰۸٬۰۵ غائب بدون عذر<br>۲۰۰۸٬۰۹ | 6-¥<br>411<br>117<br>116                                     |
| عدد أيام الغياب بعذر • حاضر<br>عدد أيام الغياب بدون عذر \$ غائب                                                                   | ة الاستعلام بالتاريخ مع بيان حالة<br>اب إن كان بعد أو بدون عذر                                        | تظهر نتيم<br>الغي                                            |

## ٣- الاطلاع على أنشطة الطالب .

للاطلاع على الأنشطة المدرسية التي اشترك فيها الطالب يتبع الخطوات التالية :
 أعمالي – أعمال مدرسية – تنظيم الطلبة

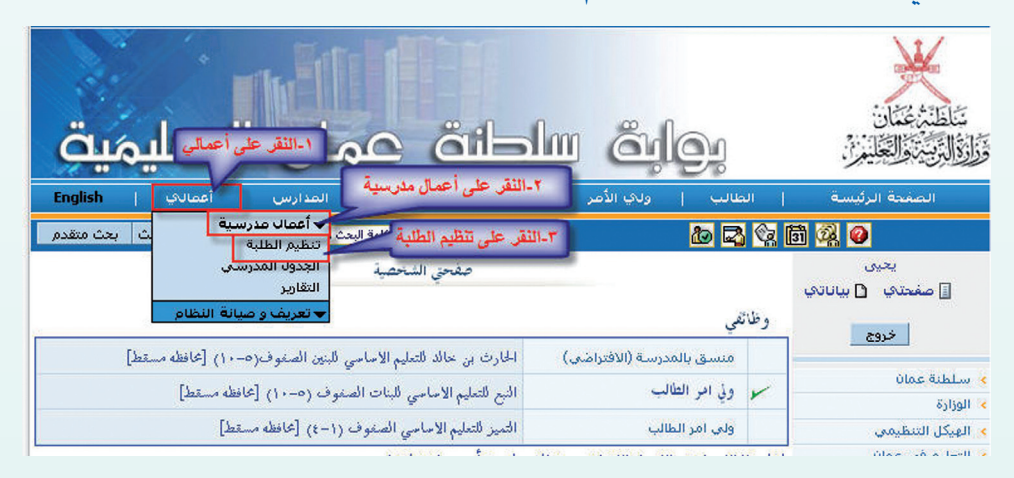

| يت      | التصليم                                                                                                    | عمان         | ő            | alon a                 |                           |                                        |
|---------|----------------------------------------------------------------------------------------------------|--------------|--------------|------------------------|---------------------------|----------------------------------------|
| English | س   أعمادي  <br>14 الكلياتي                                                                                                    | ه   المدار   | تدريسية<br>1 | ولدي الأصر   الهيئة ال | ا الطالب إ<br>1 🕫 🖪 🕼 آ   | الصفحة الرئيسة                         |
|         |                                                                                                    | لة للطلاب    | ت الأنشه     | رغبار                  | احتيار طالب               | یحیی<br>] صفحتی 1 بیاںتی               |
| ~       | أساسى                                                                                                    | نظام التعليم | ~            | محافظة مسقط            | المنطقة التعليمية         | خروج                                   |
| ~       | العاميرات                                                                                                    | الولاية      |              | 2008/2007              | العام الدراسي             | ادارة بيانات الطالب                    |
| ~       | (5-10) أساسىي                                                                                                    | المر حلة     | ~            | النيغ للتعليم الاساسي  | الدرسة                    | الانشطة و مجالس القصول                 |
| Y       | 3                                                                                                    | الشعبة       | ~            | الخامس                 | الصف                      | عياب الطلبة<br>رغبات الطلبة الاختيارية |
| ا 💌 💽   | <ul> <li>◄</li> <li>◄</li></ul> | عرض<br>اط 🗖  | سم النش      | للاب<br>لطالب 🔲 ۱۰     | رغبات الأنشطة لله<br>المح |                                        |

ثم من القائمة التي تظهر على يمين الشاشة ينقر على عبارة الأنشطة ومجالس

الفصول

Cha

### ٤- الاطلاع على خيارات الطالب للمواد الاختيارية..

للإطلاع على الأنشطة المدرسية التي اشترك فيها الطالب يتبع الخطوات التالية :
 أعمالي – أعمال مدرسية – تنظيم الطلبة

ثم من القائمة التي تظهر على يمين الشاشة ينقر على عبارة رغبات الطلبة

| قرامی الطانہ جاتے ہواریں آعمادی (سیک الطانہ جاتے ہواری الورڈ الورڈ                                                                                                    | تناطيخ عثان<br>قرارة الرئيسة العليم (          |
|----------------------------------------------------------------------------------------------------|------------------------------------------------|
| ا الأي الأي الأي المالية المالية مالية ماليةمالية ماليةمالية ماليةمالية ماليةماليةمالية ماليةمالية ماليةماليةماليةماليةماليةماليةماليةمالية                                                                                                    | 🛱 🖗 📀                                          |
| صفحتي الشخصية<br>التقارير<br>وظائفي<br>حو وني امر الطالب (الافتراضي) المدرسه الافتراضيه بمستعل [عافظه مستعل]                                                                                                    | سالم<br>] صفحتات [] بياناتاتي<br>خرو <u>دم</u> |
|                                                                                                    | 🔹 سلطنة عمان                                   |
| l l l l l l l l l l l l l l l l l l l                                                                                                    | 🖌 الوزارة                                      |
| X X                                                                                                    | 🔹 الهيكل التنظيمي                              |
| ter Director Director | 🔹 التعليم في عمان 🔰                            |

| لاختيارية ومنها                                         | رغبات الطلاد                                    | ب الاختيارية للم                | د ا           |                 |                      | مالة        |
|---------------------------------------------------------|-------------------------------------------------|---------------------------------|---------------|-----------------|----------------------|-------------|
|                                                         | idoi                                            | <u>ة ساحات</u>                  | A             | مان             | التصليم              | يق          |
| الصغحة الرئيسة                                          | ا الطالب   وله                                  | ب الأمر إ الهيئة ال             | سية إ         | المدارس         | أعمالك               | English     |
| ji 🖓 📀                                                  | يې 🛃 💁                                          |                                 | اكتب كلمة الب | حث هنا کل ا     | کلمات 🔽 بحث 🛛        | بحث متقدم   |
| سالم<br>]] صفحتکي الا] بیالاتکي<br>خروج                 | *بيانات واجبة الإدخال<br>اختر طالب              | اد<br>بدر سالم عبدالله القرينی  | انات الطالب   | v               |                      |             |
| ادارة بي <b>ينقر على رغ</b><br>الاشم<br>غياب الطلبة     | ات الطلية الاختيارية ثم ،<br>بانات الطالب المدر | خبات الطلاب الاختيارية لا<br>سد | C             | بيانات اجتماعية | يانات إدارية يانات   | ، المواصلات |
| رعبات الطلبة الاحتيارية<br>بات الطلاب الاختيارية للمواد | المنطقة التعليمية                               | محافظه مسقط                     | تظام الت      | مليم            | أساسى                | ~           |
| بات الطلاب الاختيارية للمواد للعاه<br>نادم              | العام الدراسي                                   | 2008/2007                       | الولاية       |                 | السيب                | V           |
| 2.2.                                                    | الدرسة                                          | المدرسة الافتراضية بمس          | 🚽 المرحلة     |                 | (11-12) ما بعد الأسا | اسى 😒       |
|                                                         |                                                 |                                 |               |                 |                      |             |

فتظهر لديه الشاشة التي يمكن من خلالها الإطلاع على رغبات الطالب الاختيارية بعد النقر على زر عرض الموجود بالصفحة

| ،   أعمانكي   English      | ة   المدارس             | الهيئة التدريسيا | ولاي الأصر - إ           | الطالب إ             | الصفحة الرئيسة          |
|----------------------------|-------------------------|------------------|--------------------------|----------------------|-------------------------|
| ل الكلمات 💉 بحث ابحث متقدم | كتب كلمة البحث هنا 💦 كا | 1                |                          | a 🔁 😳                | li 🖓 📀                  |
|                            | لاختيارية للمواد        | رغبات الطلاب ال  |                          |                      | سالم                    |
|                            |                         |                  | JI                       | *بيانات واجبة الإدخ  | 🔢 صفحتدي 🖸 بياناتدي     |
| أساسي                      | نظام التعليم            | V                | محافظه مسقط              | المنطقة التعليمية    | خروج                    |
| السيب                      | الولاية                 | ~                | 2008/2007                | العام الدراسي        | الدادة صانات الطالب     |
| (11-12) ما بعد الأساسي 📉   | المرحلة                 | بمسقط 🔽          | المدرسة الافتراضي        | الدرسة               | الانشطة وامجالس الغصول  |
| × 1                        | الشعبة                  | ~                | الحادي عشير              | الصف                 | غياب الطلبه             |
|                            | بحث بالرقم الدرسى       | القرينى 🕑        | بدر سالم عبدالله ا       | اسم الطالب           | رغبات الطلبه الاختياريه |
| ، للإطلاع على رغبات المواد | ١-النقر على عرض         |                  | ā                        | بحب اختبار ١٢ حص     |                         |
|                            |                         |                  |                          |                      | and the second second   |
| عرض                        | เป็นไม่มี สิ่ง 4.65     | الدية والمواد ال | المعاد الأسلسية الاخت    | JE ENBYL WY          | . to a drive at         |
|                            |                         |                  |                          | G= C=+; 5+5;         | UN COLLEGE              |
|                            |                         |                  | المواد الاختبارية        | مواد أساسة اختبارية  | 1                       |
|                            |                         |                  |                          |                      |                         |
|                            |                         | 1                | فدد الحميمي الإستيوعي    | اللغة الانجليزية - : |                         |
|                            |                         |                  |                          | الجليزي ا            |                         |
|                            |                         |                  | حصمن الإسبوعي ٥          | الرياضيات - عدد اا   |                         |
|                            |                         |                  |                          | 🔿 رياضيات بحته       |                         |
|                            |                         |                  | a                        | 💿 رياضيات تطبيقي     |                         |
|                            |                         |                  | من الإسبوعي ٤            | العلوم - عدد الحم    |                         |
|                            |                         |                  |                          | 🔿 الكيمياء           |                         |
|                            |                         |                  |                          | 0 الغيزياء           |                         |
|                            |                         |                  |                          | 0 الاحياء            |                         |
|                            |                         | 6                | (العلوم البيئة للثاني عش | • العلوم والتقانة    |                         |
| مسح حفظ                    |                         |                  |                          |                      |                         |

ه الاطلاع على تقرير أداء الطالب. اتطليفيات للاطلاع على تقرير اداء الطالب يتبع الخطوات التالية :

أعمالي – أعمال مدرسية – تنظيم أدوات التقويم

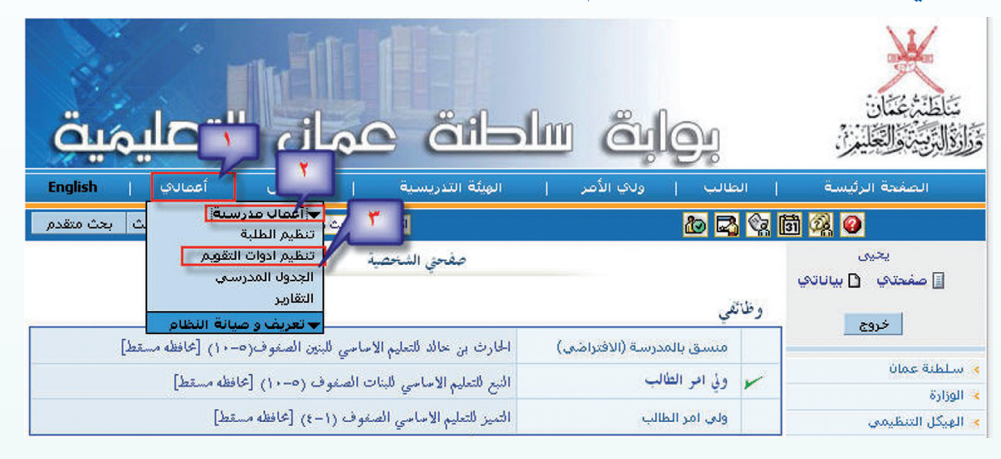

تفتح لديه صفحة تقارير أداء الطلاب وهنا ينبغي تحديد خيارات التقرير قبل الطباعة حيث يختار من بند الفصل الدراسي الفصل الأول أو الفصل الثاني لمعرفة نتيجة كل فصل على حدة أما لمعرفة نتيجة نهاية العام فيختار الدور الأول ومن نوع التقرير يختار مرحلة الطالب الدراسية .

اما للاطلاع على العبارات الوصفية لمنتصف الفصل يحدد الفصل الدراسي ثم في

| ä       | ر التصليمي             | عمان               | ő            | ه ساط                                | iloi                  |                   | بند الاختبار<br>يختار<br>منتصف |
|---------|------------------------|--------------------|--------------|--------------------------------------|-----------------------|-------------------|--------------------------------|
| Englist | س   أعمالي   h         | י   ועבוני         | لتدريسية     | ولي الأمر   الهيئة ا                 | ا الطالب   ا          | الصفحة الرئيسة    | الفصل ثم                       |
| ن متقدم | كل الكلمات 💉 يحث 🛛 يحث | تتب كلمة البحث هنا | si           |                                      | 🙋 🖾 😪                 | 3 % 🛛             |                                |
|         |                        | الطلاب             | فارير أداء ا | 2                                    |                       | یحیی              | نوع التقرير                    |
| Const.  |                        |                    | Lores.       |                                      |                       | 🔢 صفحتی 🚹 بیاناتی | 1 • •1                         |
| ~       | أساسى                  | تطاد التعليم       | ~            | محافظه مسقط                          | المنطقة التعليمية     | 2017              | يحدد الحيار                    |
| Y       | العاميرات              | الولاية            | v            | 2008/2007                            | العام الدراسي         | 0300              |                                |
| ~       | (5-10)                 | ال حلة             |              | النبع للتعليم الأساسي                | الدرسة                | 💉 تقارير النتائج  | وصفي بعدها                     |
|         | ف الفصل أو نتيجة الفصل | نوع الاختبار منتص  | ۲ - تحدید    | <b>نثاتي ا</b> س<br>يحيى حمد الناغين | ن الدراسي الأول أو ال | ١- تحديد الفصر    | يضغط زر                        |
| ~       | نتيجة الفصل الدراسي    | الاختبار           | ~            | الغصل الأول                          | الفصل الدراسي         |                   | a lite                         |
| ų       |                        |                    | ~            | تقرير أداء الطالب(ومغي)              | نوع التقرير           |                   | طباعه .                        |
| فباعد   | •                      | جة الفصل           | رمز للتي     | رير وصفي لمنتصف الفصل أو             | ٣- تحديد نوع التقر    |                   |                                |

المعلمي في محمد معادية المحروبي. ١- ينقر على أيقونة المدير الشخصي الموجودة في شريط الأدوات ٢- تحديث وتعديل بيانات الملف الإلكتروني.

۲- النقر على عمليات جديدة

٣- النقر على عملية تعديل بيانات طالب

| اتصلیمیت<br>English   مىرىد | انت عمان ا<br>الانتاء المينافي ا  | يواية ساد<br>بن الأمر   البينة الدرسية                               | , الشخصي       | تناطر بالمن المن المن المن المن المن المن المن |
|-----------------------------|-----------------------------------|----------------------------------------------------------------------|----------------|------------------------------------------------|
| ات 💌 بحث متقدم              | اكتب كلمة البحث هنا كل الكلم      |                                                                      |                | i 🤹 🕢                                          |
|                             | العمليات                          |                                                                      |                | محمدحسن                                        |
|                             | ليات المكملة<br>بار أي عملية آلية | مليات جديدة عمليات الإتابة العما<br>٢- النقر على عمليات جديدة لاختير | سندوق المهام م | خروج<br>• مندوق المهام                         |
|                             | عرض 20 🔽 صف 🕅                     |                                                                      |                |                                                |
| الخطوة                      | ا فئة                             | العملية                                                              |                |                                                |
| بداية                       | شؤون الطلاب                       |                                                                      | 🔘 تحويل طالب   |                                                |
| بداية                       | معين الطلابي .                    | ·                                                                    | 🔘 تسجيل طال    |                                                |
|                             | بة تعديل بدانات طالب              | : ۱۵۹۱ . ۳- النقر على عمله                                           | 🔾 طلب شمادة    |                                                |
| بداية                       |                                   |                                                                      | · · · ·        |                                                |
| بداية<br>بداية              | شؤون الطلاب                       | ل طالب                                                               | 🔘 إعادة تسجيم  |                                                |

فتفتح له الشاشة الموضحة

| التاريخ:۲۰۰۸/۰٥/۲۸ | )                   | K,                               | سلطنة عمان<br>وزارة التربية و التعلي                                                                                                    |
|--------------------|---------------------|----------------------------------|----------------------------------------------------------------------------------------------------|
|                    | طالب                | تعديل يانات                      | انات واجبة الإدخال                                                                                                    |
| بياثاته            | الطالب المراد تعديل | يقوم باختيار اسم                 | ت الطلب م<br>بیانات الطالب                                                                                                    |
|                    |                     | دمد مرهون هاشل السليمي           | سم الثالب                                                                                                    |
| حكومي - نظامية     | نوع الدرسة          | وثر للتعليم الاساسي الصفوف (١-٤) | درسة الحالية الك                                                                                                    |
| 1                  | الشعية              | ني (١- ١) أساسي                  | صف المقيد به الها                                                                                                    |
|                    |                     | ال                               | بالة القيد الحالي من                                                                                                    |
|                    |                     |                                  | Sector Sector Se |
| ۲/.۲/۲۳            | تاريخ المبلاد       |                                  | وع ذکر                                                                                                    |
| v/.v/vv            | تاريخ البلاد        |                                  | نوع ، تكر<br>بيانات الطائب بعد التعديل                                                                                                    |

| الاسم بالعربية محمد عبدالعدين هاشيل السليمة<br>الاسم بالإنجليزية mhammed المعالية<br>تاريخ البيلاد بي ٢٠٠٠/٠٣/٣<br>الحديدة عمادى ٢                                                                                                    |
|----------------------------------------------------------------------------------------------------|
| الاسم بالعربية محمد عبدالعين هاشل السليمة<br>الاسم بالإغليزية محمد عبدالعين هاشل السليمة<br>الاسم بالإغليزية محمد عبدالعين محمد عبدالعين<br>الريخ البلاد بين ٢٠٠٠/٠٣/٣٣ يتم تعديل البيانات وتحديد نوع الوثيقة التي تم التعديل<br>الحديد<br>الحسبة الحديدة عماني س |
| الاسم بالإنجليزية المتي مالانجليزية المعامل المعامل المعامل المعامل المعامل المعامل المعامل المعامل المعامل الم<br>تاريخ البلاد توجديد نوع الوثيقة التي تم التعديل<br>الحسبة الحديدة عماني س                                                                      |
| تاريخ البلاد<br>الحديد توع الوتيقة الذي تم التعليل .<br>الحديد الجديدة عماني ٧                                                                                                    |
| الجنسية الحديدة عمانى 💌                                                                                                    |
|                                                                                                    |
| تعديل البيانات بناءا على<br>نوع الوئيقة شهادة ميلاد                                                                                                    |
| صادرة دن السبيب                                                                                                    |
| رقم الوثيقة                                                                                                    |
| تاريخ الصدور ۲۰۰۸/۰٤/۰۱                                                                                                    |
| المستدات المرققة هذا يتم إضافة المستندات من خلال الضغط على زر، إضافة المستندات من حلال الضغط على زر، إضافة أمس و                                                                                                    |

## بعد ذلك يتم النقر على زر إرسال فتظهر رسالة تلقائية لولي الأمر تفيده برقم

| الطلب حتى             |                                                                                                    |                                                   |
|-----------------------|----------------------------------------------------------------------------------------------------|---------------------------------------------------|
| بتسني له متابعة       | کا ہے ہے۔ Web Page Dialog                                                                                                    | 🗙 تعدیل بیانات<br>صادرة من                        |
| ي في .<br>سير الطلب . | الرجاء تسجيل رقم الطلب الحاص بك ومراجعة المدرسة مع حضور الطالب<br>في خلال ثلاثة أبام عمل حيث أنه قت الموافقة البدئية على تعديل بيانات<br>الطالب . رقم الطلب هو: | رقم الوثيقة<br>تاريخ الصدور                       |
|                       |                                                                                                    | الستندات المرف<br>أقصى عدد للمست<br>  مهادة ميلاد |
|                       | مودة<br>http://srv.moe.gov.om/Workflow/Common/Me 🚳 Internet                                                                                                    | البطقة الشع                                       |
|                       |                                                                                                    |                                                   |
|                       | المالة                                                                                                    | حدف                                               |
|                       |                                                                                                    |                                                   |
|                       | ارسال إغلاق                                                                                                    |                                                   |

ittp://srv.moe.gov.om/Workflow/Container.aspx?FrameTarget=StudentsAffairs/Updat 💣 Internet

|                                                       |                                       | ~~~~~~~~~~~~~~~~~~~~~~~~~~~~~~~~~~~~~~ | 2                                                        |
|-------------------------------------------------------|---------------------------------------|----------------------------------------|----------------------------------------------------------|
| لان التطليميك<br>سارس ا أعمالات ا                     |                                       |                                        | وَزَارَوْالَبْنِيْبِيَةِ الْعَلِيمِرْ،<br>الصفحة الدئنسة |
| هنا کل الکلمات 💉 بحث متقد                             | اكتب كلمة البحث                       | 6201                                   | i 🦓 🕜                                                    |
|                                                       | العمليات<br>إنابة الممليات المكتملة م | مدوق الهام عمليات جديدة عمليات ال      | مرهون<br>]] صفحتدي [] بياناتدي<br>خروج                   |
|                                                       |                                       | 4 4 4 1 1 U                            | > صندوق المهام                                           |
| سف 🚺 🚺 🕨 🕼                                            | عرص 20 💌                              |                                        |                                                          |
| فئة بادئ العملية 🗹 تاريخ الحدر                        | الحدث الخطوة ﴿                        | العملية                                | 8                                                        |
| مرهون هاشل<br>به السليمي [الکوثر<br>۱۰۰۰ ۱۸ ۲۰۰۸/۰/۲۸ | شۇون<br>۷۲ مدرس الطلان                | 🛛 🗌 تىدىل بيانات طالب                  |                                                          |

## ۸- إمكانية تحويل الطالب آليا إلى مدرسة أخرى.

بعد تسجيل الدخول تظهر الشاشة بالصورة الموضحة حيث يظهر بها اسم المستخدم ووظائفه كولي أمر بأسماء المدارس المقيد بها الأبناء مهما كان عددهم .

| بوابة سلطنة عمان التصليمية                                                                                                    | تناطلة عنان<br>تراوار عنان |
|----------------------------------------------------------------------------------------------------|----------------------------|
| طالب إ ولاي الأمر إ الهيئة التدريسية إ المدارس إ أعمالهي [<br>كلام                                                                                                    | ال الم المسة               |
| اكتب كلمة البحث هنا 🛛 كل الكلمات 💉 يحث يحث متقدم 🔂 🔂                                                                                                    |                            |
| صفحتي الشخصية                                                                                                    | يعيى                       |
| وظائفي في وظائفي تظهر وظيفة المستخدم كولي أمر حتى وإن كان ولي أمر في أكثر من مدرسة كذلك<br>وظائفي<br>مستر المترسه (الاحداجي) إلحان ورحاله المارسان المتاري المتراوي في أورجوز) إكانتك مسترط | ] صفحتدي ⊡ بيا∪تدي<br>خروج |
|                                                                                                    | 🗴 شلطنة عمان               |
| ولي المر الطالب التيج للتعليم الأساسي للبنات الصعوف (٥-١٠) [-٢٠٤هـ مسعط]                                                                                                    | 🗴 الوزارة                  |
| ولى امر الطالب التديز للتعليم الأساسي الصفوف (١-٤) [محافظه مستط]                                                                                                    | 💉 الهيكل التنظيمي          |
|                                                                                                    | úlac sá aslevil 🥖          |

| الوظيفة المفعلة هي<br>طوات التالية :                                                                                                    | لا بد أولا أن تكون ا<br>ثم بعدها بتبع الخ                          | تحويل طالب من مدرسة لأخرى لا<br>ف مدرسة الطالب المراد تحويله                                                                                                    | لاجراء عملية<br>الأراب العلم أمر                                                                                                    |
|----------------------------------------------------------------------------------------------------|--------------------------------------------------------------------|----------------------------------------------------------------------------------------------------|----------------------------------------------------------------------------------------------------|
| sh   Colorat   Colorat | الرئيسة   الط<br>آ ال                                              | ربعة الأمراح المنتة المرتسبة من المنفحة المنفحة<br>المنفحة المنفحة المنفحة المنفحة المنفحة المنفحة المنفحة المنفحة المنفحة المنفحة المنفحة المنفحة المنفحة المنفحة ا | الممدة الرئيسة ( الطالب )<br>• الدخول للمذي                                                                                                    |
| لمدير الشخصي                                                                                                    | یحیی<br>تدی 🖸 بیاناتی                                              | م<br>ويل طالب 📑 صفح                                                                                                    | <ul> <li>عمليات جديد</li> <li>النقر على تحو</li> </ul>                                                                                                    |
| التصليمية                                                                                                    | ة عمان                                                             | بوابق سلطنة                                                                                                    |                                                                                                    |
| ا أعمال⊽   English   أعمال⊽  <br>لمات ♥ بحث بحث متقدم                                                                                                    | سبية   العدارس<br>اكتب كلمة البحث هنا <mark>كل الك</mark><br>مليات | الطالب إ ولات الأمر إ العيئة التدري<br>كا 🛃 🛃 🚺                                                                                                    | الصفحة الرئيسة  <br>کی المالی المالی المالی المالی المالی المالی المالی المالی المالی المالی المالی المالی المالی المالی المالی الم<br>المالی المالی المالی المالی المالی المالی المالی المالی المالی المالی المالی المالی المالی المالی المالی المالی |
| ويل طالب                                                                                                    | كىلة<br>ت جديدة ينقر على عملية تح                                  | رق المهام المعلكات حديدة عمليات الإنابة العمليات الم<br>الله الله الله الله العمليات الم عليات الم                                                                                                    | ای صفحت کی ۲۵ بیان تان می<br>خروج میدوق المهام                                                                                                    |
| الخطوة                                                                                                    | الله الله الله الله الله الله الله الله                            | العملية                                                                                                    |                                                                                                    |
| بداية                                                                                                    | شؤون الطلاب                                                        | ) تحويل طالب                                                                                                    | 0                                                                                                    |
| توايب                                                                                                    | شؤون الطلاب                                                        | ) تسجيل طالب                                                                                                    | 0                                                                                                    |
| بداية                                                                                                    | شؤون الطلاب                                                        | ) طلب شهادة لطالب                                                                                                    | 0                                                                                                    |
| بداية                                                                                                    | شؤون الطلاب                                                        | ) إعادة تسجيل طالب                                                                                                    | 0                                                                                                    |
| āda                                                                                                    | ALL I A                                                            | DL LL L                                                                                                    |                                                                                                    |

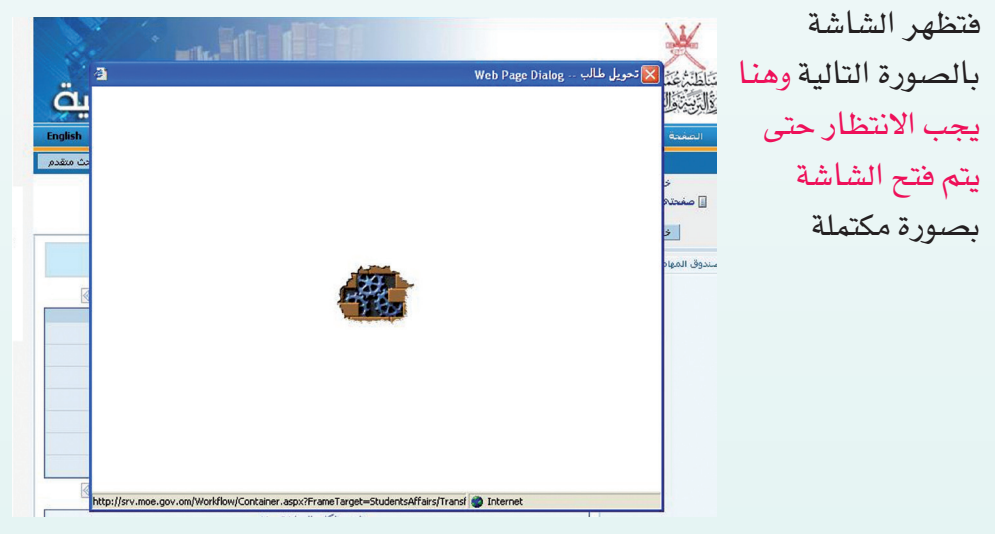

| and the second second second                                                                                                    |                             |                                   |                                                   |                 | • • • • • • • • • • • • • • • • • • • • |          |
|----------------------------------------------------------------------------------------------------|-----------------------------|-----------------------------------|---------------------------------------------------|-----------------|-----------------------------------------|----------|
| ے المدن سه يجب تحديد 📲                                                                                                    | ن طالب في نقس<br>اد نقله    | ، كان لديه أكثر مر<br>الطالب المر | هنا يظهر اسم الطالب وإن                           | age Dialog      | 🔀 تحويل طالب                            | یا هو    |
|                                                                                                    |                             |                                   |                                                   | }               |                                         | 24<br>24 |
|                                                                                                    |                             |                                   | حمد الناعيني 📉                                    | روان يحيى       | اسم الطالب                              | وضح      |
| - نظامية                                                                                                    | حكومي                       | نوع الدرسة                        | h.                                                | 19/1/1/12       | تاريخ الميلاد                           |          |
| τ.,                                                                                                    | v/9/+2                      | ، تاريخ التحاقد ها                | لاساسي للبنات الصغوف (٥-١٠)                       | النبع للتعليم ا | الدرسة الحالية                          | 10,      |
|                                                                                                    | منقول                       | حالة القيد الحالي                 | اسى                                               | الخامس – أم     | الصف المقيد به                          |          |
|                                                                                                    |                             |                                   |                                                   |                 |                                         |          |
|                                                                                                    |                             |                                   |                                                   |                 | ملاحظات (سبب                            |          |
|                                                                                                    | مراجع المعر                 |                                   |                                                   | 10              | التحويل)                                |          |
| ويجب الالتياد إلى                                                                                                    | لما هو واصلح<br>لمدرسة خاصة | في حال التحويل                    | يت» البيانات للجهة المراد لغ<br>يند ملكية المدرسة |                 | 1. 1. 1 1.                              |          |
|                                                                                                    | _                           |                                   |                                                   |                 | الجهه احول إل                           |          |
|                                                                                                    | مطرح                        | الولاية                           | مسقط                                              | محافظه          | المتطقة التعليمية                       |          |
| and the second second se |                             |                                   |                                                   |                 | 2 6 11 22 11                            |          |
|                                                                                                    | أساسى                       | تظام التعليم                      | ×                                                 | الكـل           | التطعة السحنية                          |          |

بعد تعبئة البيانات واختيار المدرسة المراد التحويل إليها يظهر لولي الأمر الأماكن الشاغرة للصف المقيد به الطالب من خلال الأماكن المتاحة بعدها لا بد من النقر

| e 🗳 🗳 |                                                    |                                                  | Web Page D                                                             | تحويل طالب ialog       |
|-------|----------------------------------------------------|--------------------------------------------------|------------------------------------------------------------------------|------------------------|
| ,I    | منقول                                              | حالة القيد الحماني                               | مس – أساسي                                                             | صف المقيد به           |
| ÷     |                                                    |                                                  |                                                                        | الاحظات (سبب<br>تحويل) |
|       |                                                    |                                                  |                                                                        | الجهة المحول إليها     |
|       | مطرح 🚩                                             | الولاية                                          | محافظه مسقط 🕙                                                          | لنطقة التعليمية        |
|       | أساسى                                              | نظام التعليم                                     | الكل                                                                   | لنطقة السكنية          |
| _     | حکومي 🖌                                            | فلكية المدرسة                                    | 2008/2007                                                              | لعام الدراسي           |
|       |                                                    |                                                  | نظامية                                                                 | وع المدرسة             |
|       | A                                                  | الأماكن المتاحة                                  | اسماء بنت ابی بکر للتعلیم 🔽                                            | لرغبة الأونى           |
|       |                                                    |                                                  | ~                                                                      | لرغبة الثانية          |
|       | من خلال الأماكن المتلحة<br>من خلال الأماكن المتلحة | بلا الحدين المدرسة<br>بالمدرسة<br>فيد برقم الطلب | د تعنِّة البياتات يتم النقر على زر إ<br>مباشرة ظهور رسالة لولي الأمر : |                        |

🗇 Y++Y ülein äsisi ..... esiwalle äsivall äsisel äiseönen sõeönil n. en

ملاحظة !!! قد لا تظهر أسماء المدارس في نفس الولاية المختارة لسببين : المراقب 1/ إذا لم يكن بها أماكن متاحة في نفس الصف المقيد به الطالب .

٢/ إذا كان طلب التحويل بين نظامين مختلفين أي من أساسي إلى عام أو العكس.

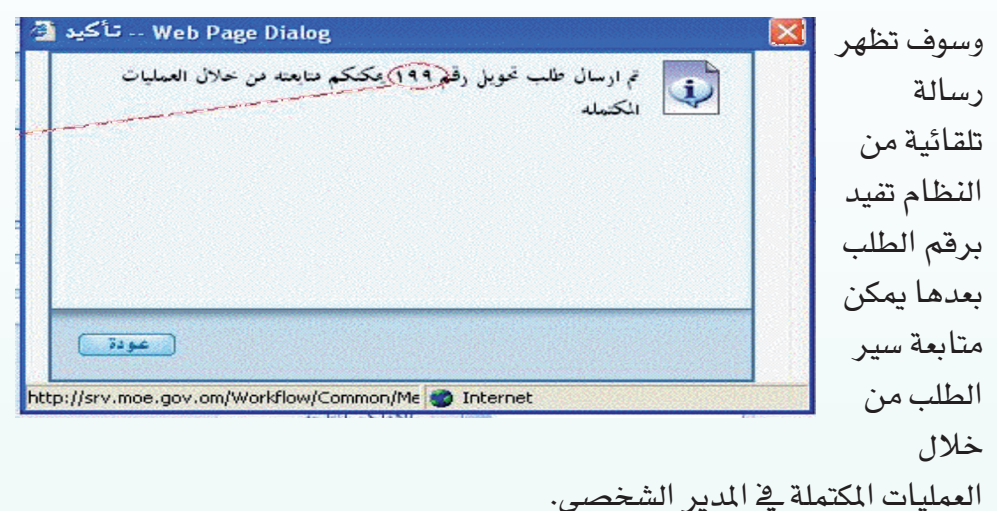

بعدها يتحول الطلب إلى مدير المدرسة المراد نقل الطالب إليها وعند الموافقة عليه يتحول الى مدير المدرسة المحول منها الطالب للموافقة النهائية وهنا يمكن لولى

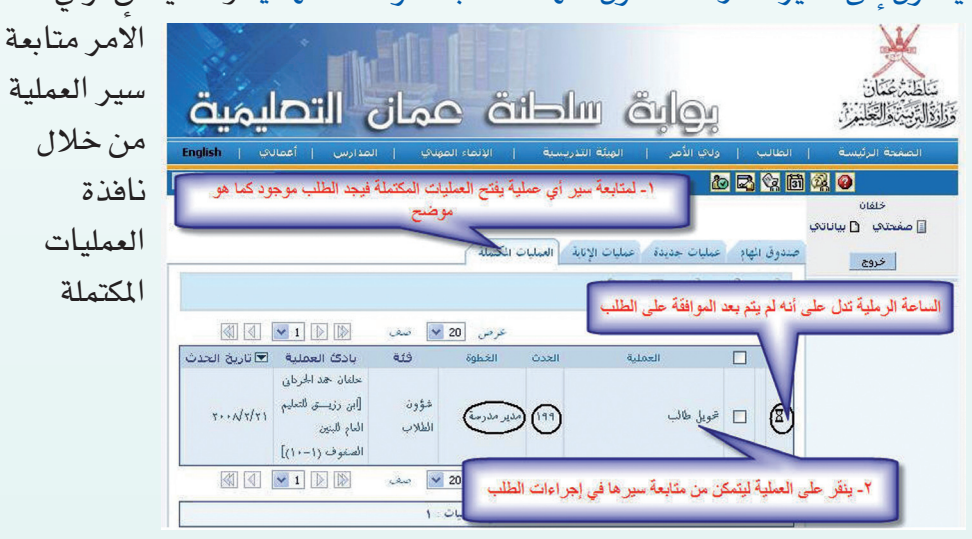

| علامة<br>كاليمين | ، الرملية إلى                                                              | ، الساعة<br>مص | تين تتحور                     | درسن               | عند اكتمال العملية والموافقة عليها من المد<br>صح باللون الأخضر كما هو في الصورة           |  |
|------------------|----------------------------------------------------------------------------|----------------|-------------------------------|--------------------|-------------------------------------------------------------------------------------------|--|
|                  |                                                                            |                | العمليات                      |                    | الصفحة الأفسية إلى الطالب المراد المراة التدريسا                                          |  |
|                  | ه الموافقة على الطلد                                                       | اكتملت وتمت    | ليات الكملة<br>على أن العملية | ة العم<br>ذا يدل ح | ال طلطاني الياناني<br>خروج مندوق المهام<br>> صندوق المهام<br>حند ظهور علامة الصبح فأن هذا |  |
| تاريخ الحدث      | بادى العملية 💌                                                             | فئة            | ن الخطوة                      | الحدن              | العملية                                                                                   |  |
| x++N-            | راشد سائم الحديدی<br>[احمد بن ماجد<br>للتعليم الاساسي ٩/<br>الصفوف (روضه – | شۇون<br>الطلاب | بداية                         | eV t               | ا ا ا ا                                                                                   |  |

هام جدا : إذا لم يكن لدى ولى الامر اسم المستخدم يرجى مراجعة إدارة المدرسة لاستلامه .

## ٩- آلية التسجيل الآلي لطالب بالصف أول أو الصفوف الأخرى.

الدخول للمدير الشخصي

النقر على عمليات جديدة

الصفحة الرئيسة | الطالب | ولاي الأمر 🛯 🙆 🖓 🛅 🖓 🥝 يحيى المدير الشخص النقر على عملية تسجيل طالب 📓 صفحتھی 🕤 بیاناتھ

| ب   أعمادي   English   | لإنماء المهنكي   المدارس     | الهيئة التدريسية   ١١         | الب   ولح الأمر         | الصفحة الرئيسة   الم       |
|------------------------|------------------------------|-------------------------------|-------------------------|----------------------------|
| ىات 💉 بحث بحث متقدم    | اكتب كلمة البحث هنا كل الكلم |                               | a 🕹 🖓                   | li 🖗 🛛                     |
|                        | ن                            | العمليا                       |                         | ېدر                        |
|                        | a.                           | سليات الإنابة العمليات المكتم | وق المهام وعمليات جديدة | ے طلبان ان بیانانی<br>خروج |
|                        |                              | 4                             | 4 4 1 1                 | • صندوق المهام             |
| الخطوة ( الخطوة عن الم | س 20 💌 صف 🕅<br>نما فئة       | م عره                         |                         |                            |
| بداية                  | شؤون الطلاب                  |                               | ) شمويل طالب            | 0                          |
| بداية                  | شؤون الطلاب                  |                               | ) تسجيل طالب            | )                          |
| بداية                  | شؤون الطلاب                  |                               | ) طلب شهادة لطالب       | 0                          |
| بداية                  | شؤون الطلاب                  |                               | ) إعادة تسجيل طالب      | 0                          |
| بداية                  | شؤون الطلاب                  |                               | ) تعديل بيانات طالب     | D                          |
| بداية                  | شؤون الطلاب                  |                               | ) خديد مستوى التعليم    | C                          |
| بداية                  | شؤون الطلاب                  |                               | ) طلب نقل جماعي للطلاب  | 0                          |

وهنا أيضا يجب الانتظار حتى يتم فتح الشاشة بصورة مكتملة ثم يقوم بتعبئة البيانات والتأكد من وجود أماكن متاحة بالمدرسة

| وزارة التربية و                | التعليم                 | C          | 2                     |                  |   |
|--------------------------------|-------------------------|------------|-----------------------|------------------|---|
| يانات واجبة الإدخال            | طلب                     | لب تسجيل ه | فالب جديد             |                  |   |
| ات الطلب                       |                         |            |                       |                  |   |
| المدرسة المرغوب الا            | ليحاق بما               |            |                       |                  |   |
| نتطقة التعليمية                | محافظه مسقط             | ~          | الولاية               | السيب            | ~ |
| لنطقة السكنية                  | الكل                    | ~          | نظام التعليم          | أساسى            | ~ |
| لعام الدراسي                   | 2009/2008               | 11         | فلكية المدرسة         | حكومي            | ~ |
| وع المدرسة                     | نظامية                  |            | محسر الطلية في الدوسة | مشترك            |   |
| لدرسة                          | المدرسة الافتراضية بمسة | ىلىقط 💌    |                       |                  |   |
| لرحلة                          | أساسي (4-1)             | ~          | الصف                  | الأول            | ~ |
| لناطق السكنية التي<br>المدارات |                         |            | 10.1515               | الاملكان المتلحة | ( |
| دفها الدرسة<br>بعة الصف        | 500                     |            | العدد اخاذ            |                  |   |
|                                | 500                     |            | The Chill             | 500              |   |

| دها يستعمل | الترتيب بين الإخوة                    |             |                 |                 |                                                       |        |
|------------|---------------------------------------|-------------|-----------------|-----------------|-------------------------------------------------------|--------|
| يانات      | مستوى العيشة                          | جيد         | ~               | متوسط الدخل     |                                                       | 560    |
| متدامية    | عدد الإخوة بالمدرسة                   |             |                 | حالة الوالدين   | معا                                                   | ~      |
| فيدلمج     | ببانات المواصلات                      | -           |                 |                 |                                                       |        |
| موم بإضافة | وسيلة الذهاب                          | باص المدرسة | ~               | وسيلة الإياب    | باص المدرسة                                           | ~      |
| ستندات     |                                       | _           |                 |                 |                                                       |        |
| 7.12.2     | الستندات الرفقة<br>أقصو عدد للمستندات | المرفقة= 10 | د المستندات الد | 0=889.0         |                                                       |        |
| سميه وحاصه | اسم                                   | المستند     |                 |                 |                                                       | -      |
| بادة ميلاد |                                       |             |                 | 1.1.19          | n 2. n - 1.+ n 231 -                                  | 2.3.24 |
| . tit      |                                       |             |                 | هنا ينم إن<br>و | مالة المستندات الرسمية ال<br>أهمها شهادة ميلاد الطالب | سبوبيه |
| بالب.      |                                       |             |                 |                 |                                                       |        |
|            |                                       |             |                 |                 |                                                       |        |
|            |                                       |             |                 |                 |                                                       |        |
|            |                                       |             |                 |                 |                                                       |        |
|            | (حدف                                  |             |                 |                 | 4                                                     | ضافة   |
|            |                                       |             |                 |                 |                                                       |        |

في نهاية الطلب يجب النقر على زر إرسال والحصول على رسالة تلقائية من النظام تفيد برقم الطلب حتى يتسنى له متابعة طلبه فلأحظات اسم المستند بعد الانتهاء من ادراج البياتات والتاكد اضافة حذف منها اضغط على زر ارسال إغلاق إرسال http://srv.moe.gov.om/Workflow/Container.aspx?FrameTarget=StudentsAffairs/Regist 🌏 Internet

يمكن متابعة الطلب من خلال العمليات المكتملة وهنا لا بد من مراجعة المدرسة خلال ثلاثة أيام من تقديم الطلب لتقديم المستندات الرسمية والتحقق من صحتها وإلا سوف يتم إلغاء الطلب تلقائيا .

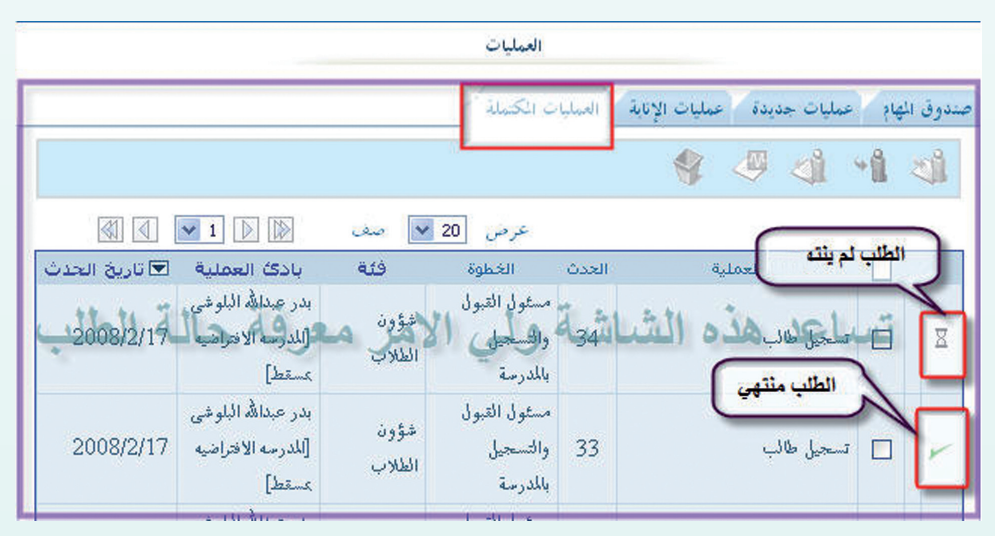

| مون<br>۲- ينقر على زر عرض لقراءة<br>البيانات | ، من المدرسة | يض بيائات الطالب وأسباب فصلا | يانات الطال يتم ع  |
|----------------------------------------------|--------------|------------------------------|--------------------|
|                                              | _            | عاهد محمد على اليافعي        | اسم الطالب         |
| حكومي - نظامية                               | نوع الدرسة   | اللدرسه الافتراضيه عسقط      | آخر ددرسة سجل فيها |
|                                              |              | الاول                        | الصف المقيد به     |
| ×++×/1+/r1                                   | تاريخ البلاد | ذكر                          | النوع              |
|                                              |              | غياب                         | نوع الفصل          |
|                                              |              | الرسوب للتكرر                | سبب الفصل          |
|                                              |              |                              | الأعذار            |
|                                              |              |                              | and the strength   |

- هذا يظهر اسم الطالب المذهي قيده

| نفتح بعد ذلك الشاشة                 |
|-------------------------------------|
| لموضحة بالصورة وهنا يتم             |
| لنقر على زر <mark>عرض</mark> لقراءة |
| يانات الطالب ومعرفة                 |
| أسباب الفصل .                       |

| 4 1                 | 🔮 🦃                                |             |        |
|---------------------|------------------------------------|-------------|--------|
|                     | ع ص                                | 20 🖌 صف     |        |
|                     | لإعادة قيد الطالب بتم اختيان عملية | 🔺 فئة       | الخطوة |
| تويل طالب           | إعادة تسجيل طالب                   | شؤون الطلاب | بداية  |
| سجيل طالب           |                                    | شؤون الطلاب | بداية  |
| للب شهادة لطالب     |                                    | شؤون الطلاب | بداية  |
| عادة تسجيل طالب     |                                    | شؤون الطلاب | بداية  |
| ىدىل بيانات طالب    |                                    | شؤون الطلاب | بداية  |
| دديد مستوى التعليم  |                                    | شؤون الطلاب | بداية  |
| للب نقل جماعي للطلا | ب                                  | شؤون الطلاب | بداية  |

العمليات

- الصفحة الرئيسة | الطالب | ولك الأمر lo 🔁 😪 🛅 🖗 🥥
- النقر على عمليات جديدة
- النقر على عملية اعادة تسجيل طالب

الدخول للمدير الشخصي

إعادة تسجيل طالب . - Web Page Dialog

يمين المنعتدي 🖸 بياناتي المدير الشخص

## بعدها يمكن لولي الأمر كتابة الأعذار وإرفاق المستند الذي يسمح له بإعادة قيد الطالب ثم الضغط على زر <mark>إرسال</mark> لإتمام الطلب .

| 2 |         |                        |                                      |                                  | webPa     | ge Dialog e    | جيل طالب              | إرعادة نف                  |
|---|---------|------------------------|--------------------------------------|----------------------------------|-----------|----------------|-----------------------|----------------------------|
|   |         |                        |                                      |                                  |           | الرسوب المتكرر |                       | سيب القصل                  |
|   |         |                        |                                      | N                                | 1         |                |                       | الأعذار                    |
|   |         |                        | ن كتابة الأعذار.<br>                 | <b>هنا يمك</b><br>ستندات المرفقة | عدد الم   | لمرفقة =١٠     | المرفقة<br>مستندات اا | المستندات<br>أقصبي عدد للا |
|   |         | ظات                    | ملاحد                                |                                  |           | المستند        | اسم                   |                            |
|   |         |                        |                                      |                                  |           |                |                       |                            |
|   | منافذ ) | نائية إعادة قيد الطالب | متذد الذي يثبت إمك                   | ىن إضافة المس                    | لامي النه |                | 89                    | حدف                        |
|   | عاقة )  | دانية إعادة قيد الطالب | لتد الذي يثيت إمك<br>يرة الضغط على ز | ين إضافة المس<br>الخطوة الأخذ    | منا يم    |                |                       | حدف                        |

وختاما كاي عملية أخرى يمكنه متابعة الطلب من خلال العمليات المكتملة بعد حصوله على رسالة تلقائية من النظام تفيده برقم الطلب .

#### خدمات الرسائل النصية القصيرة .

- إخطاره بغياب ابنه .
- استدعاؤه إلى المدرسة .
- إخطاره بالمواد الاختيارية التي اختارها الطالب للصف الحادي عشر.
  - إخطاره بإنهاء قيد الطالب مؤقتا من المدرسة .
    - الاستعلام عن الرقم المدرسي للطالب .
  - الحصول على نتائج الطالب لجميع المواد الدراسية .

لمعرفة تفاصيل الاشتراك والاستفادة من الخدمة يرجى الرجوع إلى موقع بوابة سلطنة عمان التعليمية .

#### خدمات إضافية :

#### بوابق سلطنة عمان التعليمية

- الاطلاع على تقرير الإشعارات بالتواريخ.
- الاطلاع على المواقف اليومية للطالب.
  - الاطلاع على الجدول المدرسي.
  - الاطلاع على جدول الامتحانات.
    - طلب شهادة لطالب.
- البحث عن المدرسة والاستفادة من البيانات.
  - المشاركة في المنتدى التربوي.
  - المشاركة في خدمة الدردشة.
- الحصول على البريد الإلكتروني المعتمد من وزارة التربية والتعليم.
  - طلب إعادة تصحيح ورقة امتحان طالب.
  - طلب إعادة امتحان الشهادة العامة لطالب متغيب بعذر.
    - توظيف خدمات الاجندة.
    - خدمة المدير الشخصي.
    - الاشتراك في النشرة الإخبارية والمطبوعات التربوية.
  - المشاركة في التصويت على القضايا والمواضيع التربوية.
- الاطلاع على التقارير التفصيلية للطالب في نظام التعلم الإلكتروني.
- الاطلاع على استعارات الطالب من المراجع والبحوث من مركز مصادر التعلم.
  - الاطلاع على المستجدات التربوية والمعلومات العامة عن الوزارة في الواجهة.
    - الإطلاع على المقررات الإلكترونية التفاعلية في التعلم الإلكتروني.
    - إمكانية حضور الصفوف الافتراضية والتعلم الذاتي في التعلم الإلكتروني.
      - خدمة محرك البحث الإلكترونى المتقدم في صفحات الواجهة .
        - الاستفادة من المواقع الإلكترونية والتربوية الهامة
          - خدمة الإعلانات على موقع البوابة التعليمية .
            - خدمة التفاعل الصوتى IVR

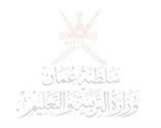

## بوابق سلطنة عمان التصليمية

عزيزي ولي الأمر ..

البوابة التعليمية عالم من الخدمات الراقية بين يديك فتابع أبناءك بشكل مستمر وأنت في منزلك أو مكتبك أو سفرك عبر الإنترنت:

- سجل ابنك المستجد آليا .
- حول ابنك آليا من مدرسة إلى أخرى.
- حدث بيانات الملف الإلكتروني الشامل لابنك.
- اطلع على سلوك ابنك من خلال شاشة المواقف اليومية .
  - استعلم عن الفترة الزمنية لغياب ابنك .
  - تابع أنشطة ابنك المدرسية في الصف وخارجه.
- اشرف على اختيار ابنك للمواد الاختيارية في الصف ١١
  - استخرج تقرير الأداء الدراسي لأبنائك آليا .
- استفد من خدمة الرسائل النصية القصيرة في البوابة التعليمية .

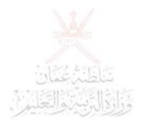

# بولبة سلطنة عمان التصليمية

## عزيزي ولي الأمر..

كن على اتصال دائم بالبوابة التعليمية عبر الرسائل النصية القصيرة (SMS) للاطلاع على مستوى أبنائك الدراسي.

#### خدمات البوابة التعليمية عبر الرسائل النصية القصيرة :

- الحصول على نتائج الطالب في جميع المواد الدراسية .
  - إخطار ولي الأمر عند تغيب ابنه عن المدرسة .
    - استدعاء ولي أمر الطالب لزيارة المدرسة .
- إخطار ولي الأمر بالمواد الدراسية التي اختارها ابنه للصف الحادي عشر .
  - إخطار ولي الأمر بإنهاء قيد ابنه مؤقتا من المدرسة .
    - الاستعلام عن الرقم المدرسي للطالب .